# **Personnel Actions**

**MUNIS - Payroll** 

This guide is to help payroll users decide when a Personnel Action (PA) is needed, what Action/Reason Codes are appropriate to use and how to complete the PA for the necessary employee change.

Coleen Lisauskas 2017

# **Table of Contents**

| Personnel Action or ESS?                                                    | Page 3        |
|-----------------------------------------------------------------------------|---------------|
| (What is a Personnel Action and what is ESS)                                | U U           |
|                                                                             |               |
| <u>New Hire, Rehire, Reinstate – OH MY!</u>                                 | <u>Page 4</u> |
| (What is the difference between New Hire, Rehire and a Reinstate)           |               |
| Show Me the Salary Change                                                   | Page 5        |
| (What types of PA's are used that might impact employee's pay)              |               |
| The "Other" Side of Things                                                  | Page 6        |
| (What types of PA's are used for general changes)                           |               |
| You Sav Goodbye But I Say PA!                                               | Page 7        |
| (What types of PA's are used for leave, return from leave and terminations) |               |
| So How Do I?                                                                | Page 8        |
| (How to create a PA and enter changes)                                      | 0             |
| Extra! Extra! Read All About PA's!                                          | Page 11       |
| (Additional optional steps to enhance your PA)                              |               |
| Helpful Tips                                                                | Page 13       |
|                                                                             |               |

(Tidbits of helpful information)

## When is a Personnel Action Needed?

Anytime there is a payroll type change to an employee's information, a Munis Personnel Action (PA) is usually needed. The PA process in Munis allows for the appropriate staff to be notified and/or approve these payroll changes. While streamlining the PA process, we're also able to attach proper documentation and additional notes to provide enhanced historical records. Comprehensive descriptions and how to enter PA's for the below listed payroll changes will be provided later in this guide.

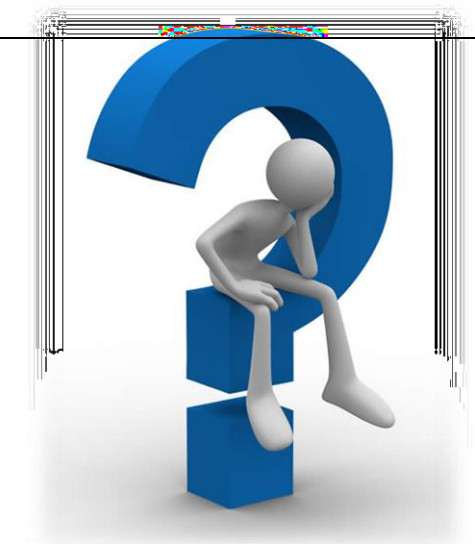

- New Hire, Rehire, Reinstatement
- Salary Change
- Default GL Updates, Position Only Changes
- Leave, Layoff, Return from Leave, Termination

#### **ESS = Good News!**

Employees now have the power to make some changes to their personal information via our online tool "ESS" or Employee Self Service. The website <u>https://ess.cityofmadison.com/</u> can be accessed from any City computer as well as from the employee's home or personal computer. Changes entered in ESS immediately update into the Live Munis environment. Items employees can update via ESS:

- Home Address
- Email Address (used for electronic delivery of direct deposit advice)
- Phone Number
- Emergency Contact

While ESS is a wonderful user friendly tool, employees are encouraged to confirm what their agencies preferred methods are to process these changes. A Munis PA may be submitted in place of the employee entering the change in ESS.

#### Wait, there's more

Other benefits accessible on ESS include electronic copies of previous pay stubs and W2's, access to accrual balances and a check simulator tool that allows employees to see how tax withholding and pay changes may impact their take home pay. *Employees may use ESS even if their agency does not use it for time entry purposes.* 

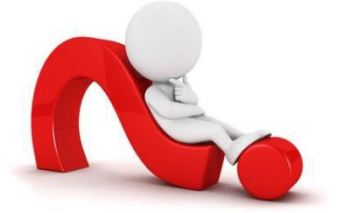

#### When in doubt

Contact Central Payroll (<u>payroll@cityofmadison.com</u>) and they can inform you if a PA is needed. Some mass employee changes or simple updates may be handled directly by Central Payroll and will not require a PA.

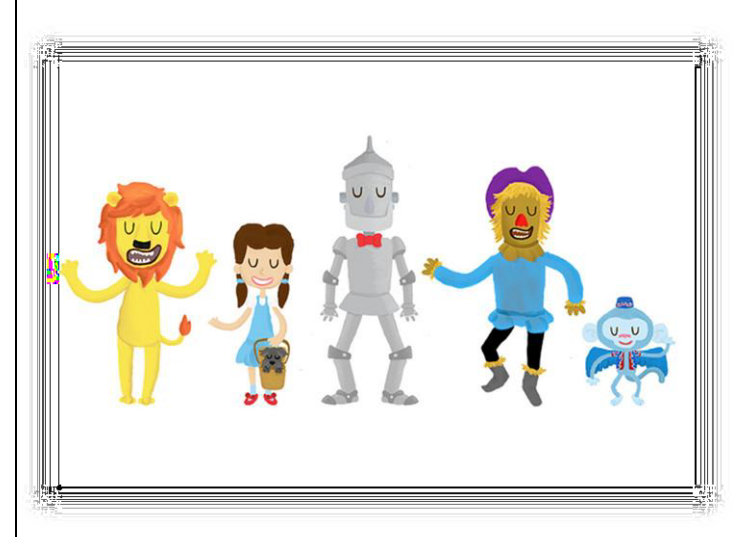

# New Hire, Rehire, Reinstate... OH MY!

### **New Hire**

In the wonderful land of Munis, a New Hire is defined as an employee not previously setup in Munis. This means the employee has not previously worked in your agency, in another agency or as an election official since July of 2014 when all active employees were converted from SXD to Munis. **HR completes the Munis PA, releases it for Central Payroll to finish and post to the live environment.** 

#### Rehire

A Rehire is considered a terminated employee who previously worked for the City (since the time of Munis) and is returning to employment in a different Job Class than previously held. Once the hire has been processed through NeoGOV, HR will email your agency and Central payroll the approved NeoGOV paperwork indicating that a Munis PA is needed.

If the employee is coming from a different agency, Central Payroll will transfer the employee to your agency. They will notify you when this is complete and provide the Munis employee number so you may begin the Munis PA. New W4 forms are required as well as a new direct deposit authorization form if the employee wishes to participate in direct deposit. These forms may be sent inter-d to Central Payroll or attached to the Munis PA.

When processing the Rehire PA, you will use Action Code – S001 Salary Change with Reason/Authorization code S116 – Rehire.

## Reinstate

A Reinstate is a terminated employee returning to City employment within a 2 year period to the same job class and agency. New W4 forms are required as well as a new direct deposit authorization form if the employee wishes to participate in direct deposit. These forms may be sent inter-d to Central Payroll or be attached to the Munis PA.

When processing the Reinstatement PA, you will use Action Code – R001 Reinstatement with Reason/Authorization code R100 – Reinstatement.

# Show Me the Salary Change!

The Action Code S100 - Salary Change is one of the most common types of PA's. This action code is linked with the various Reason/Authorization codes to process promotions to demotions. The highlighted items below are the more commonly used Reason/Authorization codes. These must be used with the S100 – Salary Change Action Code.

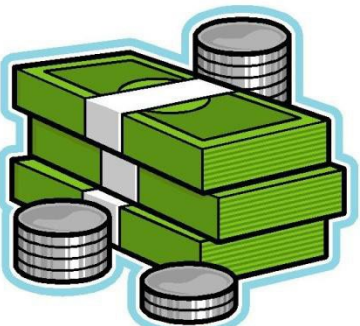

| S100 | PROMOTION                     | Competitive process - moving to                                                                  |
|------|-------------------------------|--------------------------------------------------------------------------------------------------|
| S101 | <b>COMPETITIVE DEMOTION</b>   | Competitive process - moving to a position in lower salary range classification.                 |
| S102 | CAREER LADDER                 | Non-competitive promotion process. (i.e. Accountant 1 to Accountant 2)                           |
| S103 | RECERTIFICATION               | Change in FTE percent                                                                            |
| S104 | APPRENTICE PROMOTION          | Promotion of apprentice to higher salary range.                                                  |
| S105 | VOLUNTARY DEMOTION            | Non-competitive, employee voluntarily going from one class to another in a lower salary range.   |
| S106 | INVOLUNTARY DEMOTION          | Non-competitive, employee involuntarily going from one class to another in a lower salary range. |
| S107 | RECLASSIFICATION              | Employee revalued job duties based on HR, Personnel Board and Council action.                    |
| S108 | CONTRACTUAL BID               | METRO ONLY                                                                                       |
| S109 | TRIAL PERIOD RETURN           | Employee contractual right to return to previous status within 6 months of changed status.       |
| S110 | ELECTED                       | Public election process (non-civil service)                                                      |
| S111 | PROVISIONAL                   | Employee appointed to a provisional position.                                                    |
| S112 | CONTRACT/ORDINANCE            | PAYROLL USE ONLY                                                                                 |
| S113 | STEP                          | PAYROLL USE ONLY                                                                                 |
| S114 | LONGEVITY                     | PAYROLL USE ONLY                                                                                 |
| S115 | EDUCATIONAL INCENTIVE         | POLICE/FIRE ONLY                                                                                 |
| S116 | REHIRE                        | Employee returning to City employment but within a new job class and/or agency                   |
| S117 | ORDINANCE PROGRESSION         | Automatic, elapsed time period changes to salary range based on ordinance.                       |
| S118 | SHIFT/PREMIUM CHANGE          | Adding/removing premium pays from an Employee due to job/position/shift change.                  |
| S119 | PROVISIONAL APPOINTMENT ENDED | Employee's provisional term is complete.                                                         |
| S120 | TRAINING PROGRAM PROGRESSION  | Employee has completed the requirements to move to next step of agreed training program          |

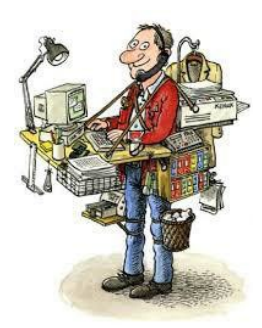

# The "Other" Side of Things

The Action Code O001 – Other is used (as you may have guessed) for other types of changes. These are more general housekeeping types of changes such as address changes or updating an employee's default account string. Below are the Reason/Authorization codes that are used with the Action Code O001 - Other.

| O099 | POSITION NUMBER CHANGE ONLY | Employee is changing position number only and there is no change to their pay or job class.                         |
|------|-----------------------------|----------------------------------------------------------------------------------------------------|
| O100 | ACTING TO PERMANENT         | Employee change from acting to permanent status.                                                                    |
| 0101 | LATERAL TRANSFER            | Employee is transferring from one agency to another without a change in job class or pay.                           |
| 0102 | DISPLACEMENT                | Employee has moved to a new position in an equal/lower class due to bump process.                                   |
| O103 | ACCOMMODATION               | Employee placement to provide workplace accommodation.                                                              |
| 0104 | TITLE CHANGE ONLY           | Resolution requiring a change to an employee's job class for the purpose of a title change only (no change to pay). |
| 0105 | MOU                         | Change to employee status, seniority, etc due to agreed action between City /Union or Association.                  |
| O106 | DEFAULT ACCOUNT STRING      | Change default GL or allocation of an employee.                                                                     |
| 0107 | SUPERVISOR                  | Update supervisor of employee only.                                                                                 |
| O108 | ADDRESS CHANGE              | Update employee address.                                                                                            |
| O109 | PHONE NUMBER CHANGE         | Update employee contact number.                                                                                     |
| 0110 | DEMOGRAPHIC CHANGES         | Update employee's self-reported or required demographics.                                                           |
| 0111 | EMERGENCY CONTACT CHANGE    | Update employee's emergency contact information                                                                     |
| 0112 | LEGAL NAME CHANGE           | Update employee's legal name.                                                                                       |

# You say Goodbye but I say PA!

### Leave, Layoff, Return from Leave

When an employee goes out on an unpaid consecutive Leave, changes to Layoff status or Returns from a Leave, a PA is needed.

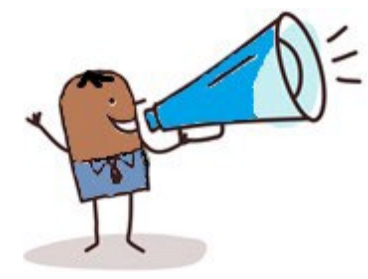

The effective date for **Leave** PA, where the employee is going out on a leave, should be the first day the employee was in unpaid status. This means they have exhausted any applicable leave types and is beginning a period of time without pay (AWOP).

The effective date for a **Return from Leave** PA is the first day the employee returned to paid status.

The effective date of a **Layoff** PA should be the Layoff date provided in the Layoff Letter from HR.

The Action Code – L001 Leave is used with the appropriate Reason/Authorization leave codes described below.

| L100 | FMLA                 | Employee is going out on approved FMLA leave.                                |
|------|----------------------|------------------------------------------------------------------------------|
| L101 | DISABILITY LEAVE     | Employee is going out on approved disability leave.                          |
| L102 | MILITARY LEAVE       | Employee AWOP for an extended military leave.                                |
| L103 | ADMINISTRATIVE LEAVE | Employee AWOP due to administrative order.                                   |
| L104 | DISABILITY LAYOFF    | Employee has not successfully returned from disability leave after 6 months. |
| L105 | RECALL FROM LAYOFF   | Employee is returning to a position from layoff status.                      |
| L106 | RETURN FROM LEAVE    | Employee is returning to a position from a leave status.                     |
| L107 | PERSONAL             | Employee is going out on approved non-medical leave.                         |

## **Termination**

The T001 – Termination Action Code is used when an employee ends employment with the City. The effective date of a Termination PA should always be the last day the employee was in *paid* status. This is usually their last day worked. Retirees may use paid leave time to extend their termination date. Below are the Reason/Authorization codes for this PA type.

| T100 | RESIGNED - OTHER JOB                 | T112 | DISCHARGED - RULE INFRACTION   |
|------|--------------------------------------|------|--------------------------------|
| T101 | <b>RESIGNED - RETURNED TO SCHOOL</b> | T113 | DISCHARGED - POOR QUALITY      |
| T102 | RESIGNED - DISSATIFIED W/ WORK       | T114 | DISCHARGED - LOW QUANTITY      |
| T103 | RESIGNED - MOVING                    | T115 | DISCHARGED - NO RTRN FRM SUSPN |
| T104 | RESIGNED - NO RETURN FRM LEAVE       | T116 | DISCHARGED - FAILED PROBATION  |
| T105 | RESIGNED - MEDICAL                   | T117 | DISCHARGED - OTHER             |
| T106 | RESIGNED - RETIRED                   | T118 | TERMINATION - END OF SEASON    |
| T107 | RESIGNED - DISABILITY RETIRE         | T119 | TERMINATION - END OF EMERGENCY |
| T108 | RESIGNED - PERSONAL                  | T120 | TERMINATION - END OF LTE APPT  |
| T109 | RESIGNED - OTHER                     | T121 | TERMINATION - POSITION ABOLISH |
| T110 | DISCHARGED - EXCESS ABSENTEE         | T122 | TERMINATION - DEPT ABOLISHED   |
| T111 | DISCHARGED - POLICY VIOLATION        | T123 | TERMINATION - DEATH            |

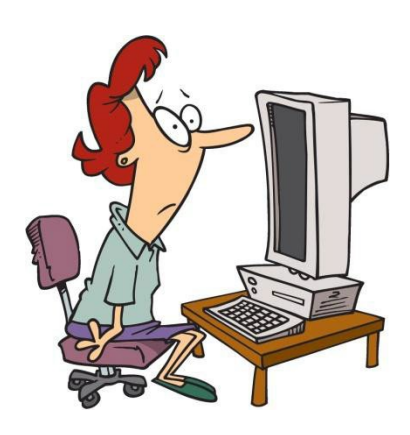

# So How Do I...?

Now to the good stuff, how to actually do a Munis PA! All PA's, regardless of the reason, start out the same way. Let's begin with the basics:

Locate "Actions Entry" under your Tyler Menu

# Tyler Menu

Search

- 4 Munis
  - Financials
  - Human Resources/Payroll
    - Human Resources
      - Personnel Setup
      - Position Control and Budgeting
      - Next Year Planning
      - Employee Job/Pay Classification
      - Personnel Actions
        - Actions History Inquiry
        - Actions Entry
        - Actions Create
        - Action Codes

#### The Personnel Action Entry screen will appear

| HOME                    |                             |                   | Persor                             | nnel Action Entr | y - Munis [CITY (                   | of Madiso | N]    |                |                               | a ()                                                | ?      | × |
|-------------------------|-----------------------------|-------------------|------------------------------------|------------------|-------------------------------------|-----------|-------|----------------|-------------------------------|-----------------------------------------------------|--------|---|
| Accept Cancel Search    | Browse Query Builder Search | Add Update        | X Delete<br>C Global*<br>Duplicate | Text file        | Excel Word<br>Excel Sched<br>Office | Attach    | Notes | Audit Maplink* | Detail<br>Output-Pos<br>Dates | Create PAF<br>st Release<br>Pos/Bud Request<br>Menu | Return |   |
| Employee Identification | 2 CM                        | Last Namo         |                                    | Firet No         | mo                                  |           | Middl | o Namo         | MI                            |                                                     |        |   |
| Linpioyee +1            | 100                         | Last Name         |                                    | FIISLING         | anie                                |           | Middi | ename          | IVI                           |                                                     |        |   |
|                         |                             |                   |                                    |                  |                                     |           |       |                |                               |                                                     |        |   |
| Main Other              |                             |                   |                                    |                  |                                     |           |       |                |                               |                                                     |        |   |
| Action Information      | pierie                      | 1                 |                                    | Authorization    | Data                                | -         |       |                |                               |                                                     |        |   |
| Effective Date          |                             |                   |                                    | Authorization    | Date                                |           |       |                |                               |                                                     |        |   |
| Action Code             |                             |                   | 7                                  | Use              | er                                  |           |       |                |                               |                                                     |        |   |
| Reason/Auth             | 1                           |                   |                                    | Ent              | try Date                            |           |       |                |                               |                                                     |        |   |
| Supporting Action       |                             |                   | 7                                  | V 😂 Ent          | try Time                            |           |       |                |                               |                                                     |        |   |
| On/Off Boarding Code    |                             |                   | 7                                  |                  | 📑 Che                               | cklist    |       |                |                               |                                                     |        |   |
|                         | Create A                    | Action History Re | cord                               |                  | G                                   | > Notes   |       |                |                               |                                                     |        |   |
|                         | Employe                     | e Initiated       |                                    |                  |                                     |           |       |                |                               |                                                     |        |   |
| Action Category         |                             |                   |                                    |                  |                                     |           |       |                |                               |                                                     |        |   |
| Action Number           |                             | 1000              |                                    |                  |                                     |           |       |                |                               |                                                     |        |   |
| Approval Date           |                             |                   |                                    |                  | -                                   |           |       |                |                               |                                                     |        |   |
| Status                  |                             |                   |                                    |                  |                                     |           |       |                |                               |                                                     |        |   |
| Comment                 |                             |                   |                                    |                  |                                     |           |       |                |                               |                                                     |        |   |
|                         |                             |                   |                                    |                  |                                     |           |       |                |                               |                                                     |        |   |
| Electronic File Path    |                             |                   |                                    |                  |                                     |           |       |                |                               |                                                     |        |   |
|                         |                             |                   |                                    |                  |                                     |           |       |                |                               |                                                     |        |   |
| Workflow                |                             |                   |                                    |                  |                                     |           |       |                |                               |                                                     |        |   |
| Approve                 | Reject                      | Hold              | Forward                            | Approve          | ers                                 |           |       |                |                               |                                                     |        |   |

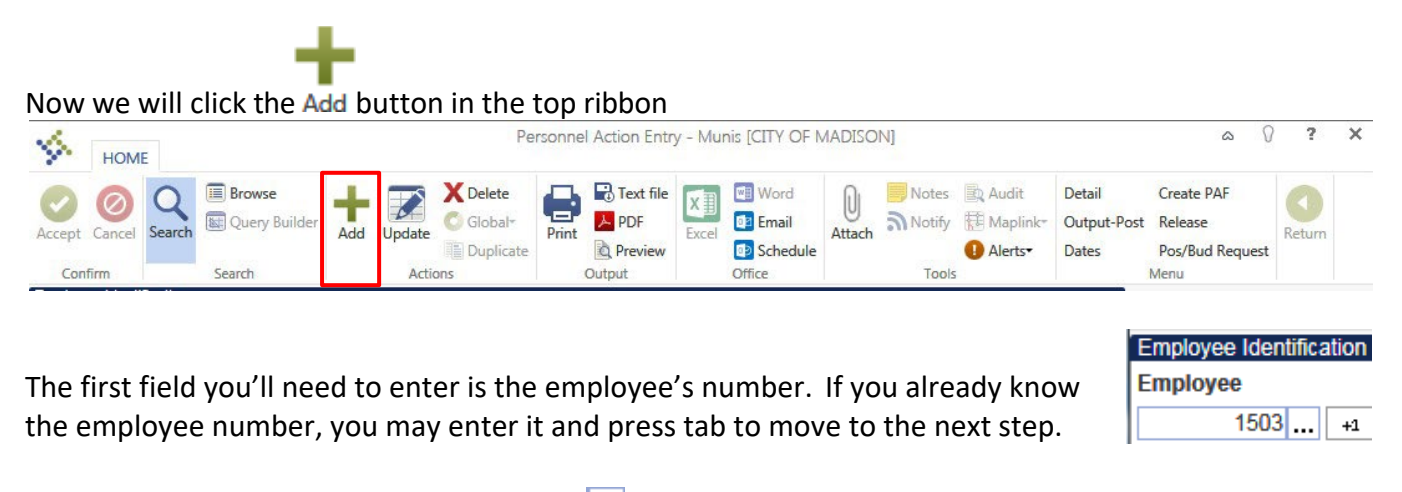

If you do not know it, you may click on the .... symbol to pull up a search/filter window.

| SEARCH |       |             |         |          |
|--------|-------|-------------|---------|----------|
| Q 7 🛞  | davis | × Last Name | Forward | ▼ Go ◀ ▶ |

You may search by last or first name using the provided drop down menu. Click Go to run your defined search or filter criteria. Once you've selected your employee, click Accept at the top. It will populate the employee number of your identified employee in the employee field.

Now that you have your employee selected, enter the appropriate effective date. This is usually the first day of the pay period. Tab to Action Code, choose the code applicable to your PA (see the above sections if you're not sure which to choose). Tab to the Reason/Auth field and do the same. Remember, the first letter of the Action Code must match the first letter of the Reason/Auth code. For example, the **S**001 – Salary Change (Action Code) may be used with any of the **S**100-**S**120 Reason/Auth codes. The combination of the Action and Reason/Auth codes determines the workflow in Munis and who will receive notifications or approval requests.

| Effective Date                                    | 10/09/2016                                                                    |          | Authoriza | ation Date |              |  |
|---------------------------------------------------|-------------------------------------------------------------------------------|----------|-----------|------------|--------------|--|
| Action Code                                       | S001 - SALARY CHANGE                                                          |          | $\nabla$  | User       | fncll        |  |
| Reason/Auth                                       | S100 - PROMOTION                                                              | $\nabla$ | Ē         | Entry Date | 10/25/2016   |  |
| Supporting Action                                 |                                                                               | $\nabla$ | Ē         | Entry Time | 12:59:40     |  |
| On/Off Boarding Code                              |                                                                               | $\nabla$ |           |            | Checklist    |  |
| Action Category<br>Action Number<br>Approval Date | Create Action History Record     Employee Initiated     S SALARY CHANGE     0 |          |           |            | <b>Notes</b> |  |
| Status                                            | N - NOT RELEASED                                                              |          |           | $\nabla$   |              |  |

You may enter additional information relevant to your PA under the Comment or the Notes sections.

Now that you've created the PA, you can attach any supporting documentation or enter changes to the employee detail. Once completed, you may release the PA for processing.

The Attach icon will allow you to attach important documents related to your PA such as an approved NeoGOV form or HR correspondence.

#### Click Attach

Select Personnel Action Attachment

| Document Title                              | TCM Document Type                                                                                                    |                                          | Read Only                                 | Count                                    |
|---------------------------------------------|----------------------------------------------------------------------------------------------------|------------------------------------------|-------------------------------------------|------------------------------------------|
| Personnel Action Attachment                 | Personnel Action Attachment                                                                                                    | · · · · · · · · · · · · · · · · · · ·    |                                           | 0                                        |
| Personnel Action Form                       | Personnel Action Form                                                                                                    |                                          | ✓                                         | 0                                        |
| Click                                       | or double click on Personnel Action A                                                                                                    | Attachment                               |                                           |                                          |
| Click New                                   |                                                                                                    | File name: PA cheatsheet 02-27-2015.docx | ✓ All Files (*,*)                         |                                          |
| Click and choose you<br>Click Save and then | r file you want to attach, then Open                                                                                                    |                                          | Open                                      |                                          |
| You may now Release your                    | PA for approvals and processing. (H<br>Personnel Action Entry - Munis                                                                                                    | uzzah!)<br>(TEST DATABASE Oct 21 2016    | 1                                         |                                          |
| Accept Cancel Search                        | Vpdate Colobal-<br>Duplicate Colobal-<br>Duplicate Colobal-<br>Colobal-<br>Duplicate Colobal-<br>Colobal-<br>Duplicate Colobal-<br>Colobal-<br>Colo | Attach Audi                              | it Detail<br>link Output-Post<br>ts Dates | Create PAF<br>Release<br>Pos/Bud Request |

If you are unsure of where a PA is at in the Munis workflow process, search in Actions Entry for the employee. If the status is X-IN PROGRESS then the PA has not received its final required approval. When you click on Approvers in the bottom ribbon, you will see what step the PA is at. In most cases, if you've received the approval notification email, the PA has been successfully posted.

# Extra! Extra! Read all about PA's!

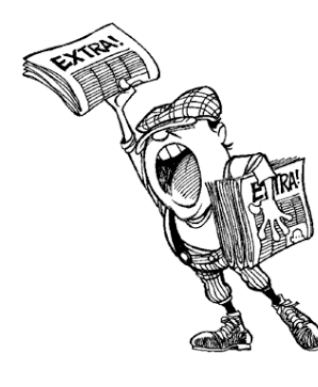

There are some additional items you may do to better communicate the desired changes and speed along the PA process. These include updating the employee job class, supervisor and default GL information.

Once you've created the PA (but before you've released it) go to "Detail" on the top right of the PA ribbon.

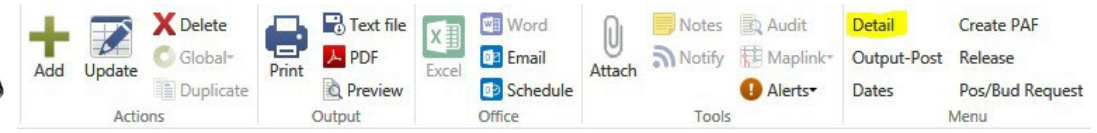

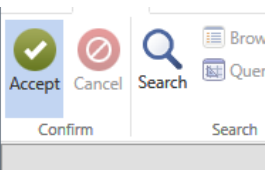

EMPLOYEE MASTER MAIN USER DEFINED FIELDS EMPLOYEE PAY All changes start on the "Employee Master Main". Select "Employee Master Main" then click Accept.

EMPLOYEE DEDUCTIONS

Once on the Employee Master, click "Update" to enter changes. Common changes that can be entered are Job Class, Org or Supervisor changes.

The employee's supervisor can be found on the bottom of the Address tab.

Once done with your edits, click "Accept". If you've made changes to the job class, project account string or the GL (org/object/project) you will prompted with the choice to push these changes through to the employee's job/sal records.

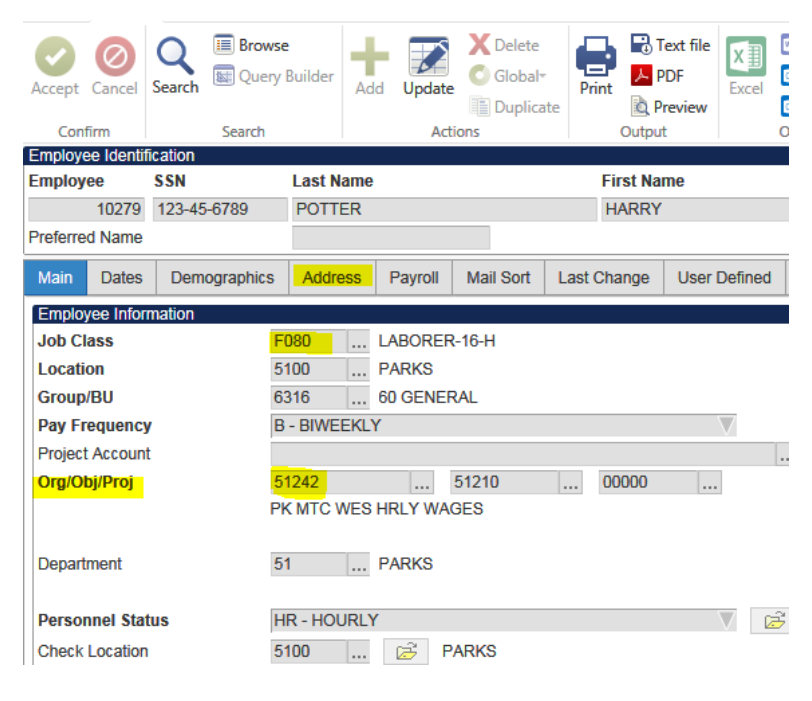

Click "Define" to check the item you wish to change. It is appropriate to push Job Class changes through to the Employee Pay (job/sal) records and this assists Central Payroll in processing the PA more efficiently. For GL or Project account string changes, you may want to review how they are set up on the employee's job/sal records ahead of time. Some agencies have different GL, allocations or project accounts defined on specific pay codes. Once you have checked the appropriate changes, click "Accept" and then "Execute".

| Change Job Class in Employee Pay? |                        |        |                 |     | √ Change |          |        |              |         |                   |          |                |                  |         |       |
|-----------------------------------|------------------------|--------|-----------------|-----|----------|----------|--------|--------------|---------|-------------------|----------|----------------|------------------|---------|-------|
| Action                            |                        |        |                 |     |          |          | Choice | )            |         |                   |          |                |                  |         |       |
| Update (                          | Choices                |        |                 |     |          |          |        |              |         |                   |          |                |                  |         |       |
| Conf                              | Confirm Search Actions |        |                 |     | ons      |          | Output |              | Office  | Tools             |          |                | Menu             |         |       |
| Accept                            | Cancel                 | Search | 🔛 Query Builder | Add | Update   | Global+  | Print  | PDF          | Excel   | Email<br>Schedule | Attach   | <b>N</b> otify | Maplink* Alerts* | Execute | Retur |
|                                   | 0                      | Q      | Browse          | 4   |          | X Delete |        | Text file    | XI      | Word              | <b>N</b> | Notes          | 🖹 Audit          | Define  | 0     |
| <u>م</u>                          | HOME                   | E      |                 |     |          | Pending  | Employ | /ee Master - | iviunis | TEST DATAB        | ASE Ma   | r I 2017] >    | > Update Cho     | ices    |       |

If you do not wish to select any changes, simply click Return and no changes will be made to the job/sal records.

When finished with your changes, click "Return" until back to the main screen of Personnel Action Entry. To review your edits, click on "Create PAF" on the top right ribbon. Detail Create PAF

|   |                                                                                                    | Output-Post | Release         |   |
|---|----------------------------------------------------------------------------------------------------|-------------|-----------------|---|
| C | lick "Open" on the bottom prompt:                                                                             | Dates       | Pos/Bud Request |   |
|   | Do you want to open or save <b>pmactpen0240.txt</b> (3.79 KB) from <b>erpapptesttrain.cityofmadison.com</b> ? | Open Sav    | ive 🔻 Cancel    | × |

#### After reviewing your PA, click "Release" to start the Munis workflow process.

| 2      | HOME        |             |        |     |        |           | Fe    | ersonner Acu |            | y - Munis (TE     | ST DAL | ADAJE OCI | 21 2010] |                       |                       |
|--------|-------------|-------------|--------|-----|--------|-----------|-------|--------------|------------|-------------------|--------|-----------|----------|-----------------------|-----------------------|
| Accept | Ø<br>Cancel | Q<br>Search | Browse | Add | Update | X Delete  | Print | Text file    | X<br>Excel | 🐨 Word<br>💷 Email | O      | Notes     | Audit    | Detail<br>Output-Post | Create PAF<br>Release |
|        |             |             |        |     |        | Duplicate |       | Q Preview    |            | Schedule          |        |           | Alerts•  | Dates                 | Pos/Bud Request       |
| Conf   | irm         |             | Search |     | Actio  | ons       |       | Output       |            | Office            |        | Tools     |          |                       | Menu                  |

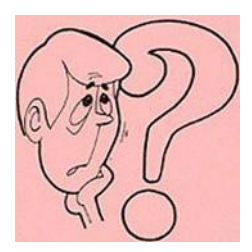

#### **Don't Worry!**

Changes made in Personnel Actions are not immediately applied to the live environment. PA's are thoroughly reviewed prior to being approved and posted. If you have any questions, please contact your friendly Central Payroll team <sup>(2)</sup>

- Most PA's cannot be processed until the previous payroll is completed. For example, a PA to go into effect for Payroll 2 cannot be processed until Payroll 1 has been completed (checks are issued).
- Munis does not cleanly process PA's that are dated the same day for the same employee. As long as you have not received the approval notification email, you can still go into an existing PA and make additional changes. You will need to re-release the PA and the workflow process will begin again.

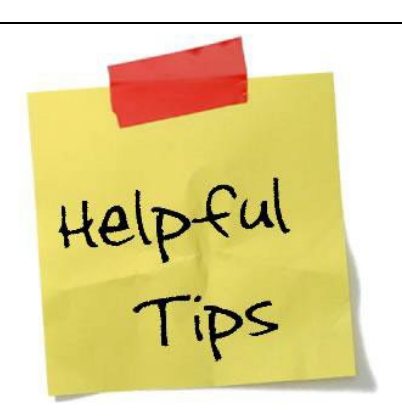

- When entering an address, email or phone number change PA, please go into the Employee Master Main on the PA and enter the change. Only entering the new contact information in the comments or as an attachment slows down the processing of the PA.
- Review your attachments The NeoGOV PA may indicate a GL or allocation that is not correct. If this is the case, please indicate in the Comments or Notes section the correct account string.
- Ensure the Action Code and Reason/Auth fields are appropriate. The first letter of the Action Code must match the first letter of the Reason/Auth code. For example, the S001 Salary Change (Action Code) may be used with any of the S100-S120 Reason/Auth codes. The combination of the Action and Reason/Auth codes determines the workflow in Munis and who will receive notifications or approval requests.
- To review previously posted PA's go to Actions History Inquiry. This can be found under Human Resources-Payroll/Human Resources/Personnel Actions.
- Employee's can make changes in ESS such as email address (for delivery of advice statement), home address, emergency contact information and phone numbers.
- Do not to enter PA's *too* early When you create a PA, it takes a snapshot of the employee's current setup. If you're creating a PA for an advance date, there may be changes to the employee that happen before your PA is posted. This may cause incorrect changes to be applied. Try to limit entering PA's to 1-2 payrolls ahead of time.
- When in doubt, contact Central Payroll <u>payroll@cityofmadison.com</u>